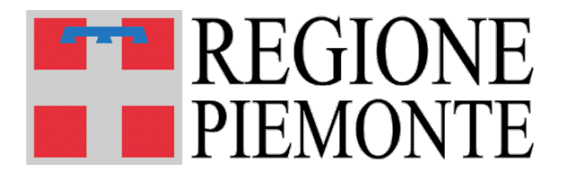

# MOBS – Flussi informativi sanitari regionali

# Indicazioni per una corretta configurazione del browser

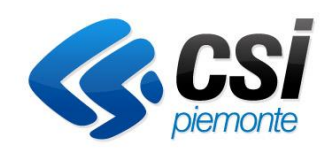

Versione ottobre 2023

# INDICE

| 1 | CRO   | NOLOGIA VARIAZIONI                          | 2  |
|---|-------|---------------------------------------------|----|
| 2 | SCOF  | PO E CAMPO DI APPLICAZIONE                  | 3  |
| 3 | APPL  | ICATIVO MOBS                                | 3  |
|   | 3.1   | CHECK IN DEGLI ELEMENTI DA VERIFICARE       | 3  |
|   | 3.2   | REQUISITI MINIMI DEL PC                     | 3  |
|   | 3.2.1 | Hardware                                    | 3  |
|   | 3.2.2 | Software di base                            | 3  |
|   | 3.3   | IMPOSTAZIONI BROWSER                        | 5  |
|   | 3.3.1 | Mozilla Firefox (Versioni 4 e successive)   | 5  |
|   | 3.3.2 | Internet Explorer (Versione 9 o successive) | 7  |
|   | 3.3.3 | Google Chrome (versione 33 o successive)    | 12 |
|   | 3.4   | Ambiente Java                               | 18 |
|   | 3.4.1 | Pulizia della cache                         | 18 |
|   | 3.4.2 | Impostazioni di sicurezza                   | 23 |
|   | 3.5   | Accessibilità alla rete                     | 26 |
|   |       |                                             |    |

# **1 CRONOLOGIA VARIAZIONI**

| VER | DATA       | VARIAZIONE                                                                     |
|-----|------------|--------------------------------------------------------------------------------|
| V05 | 06/10/2023 | Modifica paragrafo                                                             |
|     |            | • 3.5 Accessibilità alla rete – aggiunti i dettagli del nuovo server ftpssrv   |
| V04 | 05/07/2023 | Modifica paragrafo                                                             |
|     |            | • 3.5 Accessibilità alla rete – aggiunti i dettagli del nuovo server ftprupar2 |
| V03 | 07/10/2014 | Aggiunto i paragrafi                                                           |
|     |            | • 2. Scopo e campo di applicazione                                             |
|     |            | • 3.1. Check in, 3.4.1 Configurazione JAVA                                     |
|     |            | • 3.4.2. Pulizia della cache                                                   |
|     |            | eliminati i riferimenti alle versioni superate dei browser                     |
|     |            | • inserito i riferimenti a Google Chrome                                       |
|     |            | convertito documento in pdf                                                    |
| V02 | 04/12/2012 | • Inserita cronologia variazioni;                                              |
|     |            | Aggiornato paragrafo Software;                                                 |
|     |            | • Inserita sezione Impostazioni browser: Mozilla Firefox (versioni 4 e succ.); |
|     |            | Inserita sezione Impostazioni browser: Internet Explorer (versione 9).         |
| V01 |            | Versione iniziale del documento.                                               |

## 2 Scopo e campo di applicazione

Il presente documento descrive le attività di verifica e configurazione della postazione di lavoro per operare correttamente con il sistema.

I riferimenti alle versioni precedenti degli ambienti e degli strumenti riferiti all'interno del presente documento sono reperibili nelle sue versioni precedenti

## 3 Applicativo MOBS

## 3.1 Check in degli elementi da verificare

Per comodità vengono elencate, sotto forma di lista sintetica, le verifiche da effettuare sulla propria macchina al fine di assicurarsi che non vi siano impedimenti all'utilizzo dell'applicazione "MOBS - Flussi informativi sanitari regionali":

- Requisiti minimi della Postazione di Lavoro Hardware e software di base vedi 3.2
- Configurazione del browser -vedi 0
- Ambiente java configurazione e pulizia della cache vedi 0
- Accessibilità alla rete vedi 3.5

## 3.2 Requisiti minimi del PC

Affinché l'applicazione "MOBS - Flussi informativi sanitari regionali" funzioni correttamente, è necessario che la postazione di lavoro rispetti i requisiti minimi indicati di seguito.

#### 3.2.1 Hardware

Per quanto concerne l'hardware occorre verificare che il proprio PC sia configurato almeno con:

- Processore: Intel Pentium/Celeron (o compatibile) con velocità 550 Mhz o superiore
- Memoria: 128 MB (consigliati 256 MB o più)
- Spazio su disco rigido: minimo 60 MB di spazio libero per l'installazione completa
- Stampante: qualunque stampante compatibile con il Sistema Operativo utilizzato
- Monitor: monitor a colori impostato con una risoluzione di 800 x 600 pixel o superiore

N.B.: i requisiti minimi garantiscono che l'applicativo possa essere eseguito sul PC. Per ottenere prestazioni migliori si consiglia di utilizzare computer con caratteristiche superiori a quelle minime.

#### 3.2.2 Software di base

Per quanto concerne il software di sistema occorre verificare che il proprio PC sia dotato di:

- Sistema Operativo: uno tra i seguenti
  - Windows 2000
  - Windows XP
  - Windows 7
- **Browser**: uno tra i seguenti
  - Microsoft Internet Explorer (MSIE) versione 6.0 o superiore.
  - Mozilla Firefox versione 2.0 o superiore
  - Google Chrome versione 33 o superiore

N.B. Nel caso in cui si sia sprovvisti di un browser, esso può essere scaricato gratuitamente dalla rete seguendo le istruzioni del link:

- Internet Explorer: http://www.microsoft.com
- Mozilla Firefox: http://www.mozilla.org/it/firefox/
- Google Chrome: http://www.google.it/intl/it/chrome/browser/

### 3.3 Impostazioni Browser

Per poter utilizzare l'applicativo MOBS è necessario configurare correttamente il proprio Browser, secondo il tipo e la versione utilizzati.

### 3.3.1 Mozilla Firefox (Versioni 4 e successive)

Affinché l'applicazione "MOBS – Flussi informativi sanitari regionali" funzioni correttamente, è necessario che sia disattivata l'opzione "**Blocca le finestre popup**" e sia selezionata l'opzione "**Attiva JavaScript**". I passi necessari per verificare/impostale tali opzioni sono i seguenti:

Dal menù "Strumenti" di Firefox selezionare la voce "Opzioni":

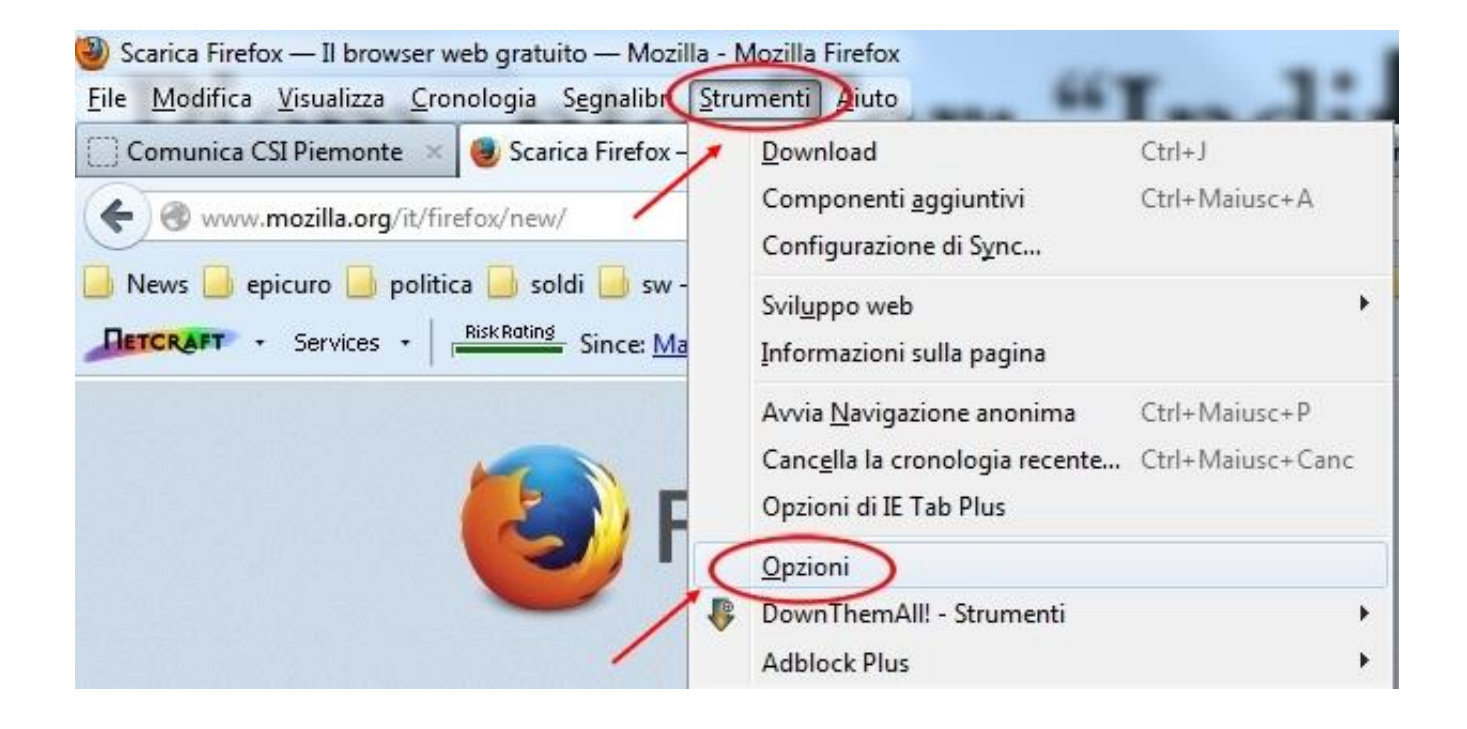

Nella finestra che si apre bisogna selezionare il pannello "Contenuti":

| pzioni               |              | no                   |                      | -           | -                     | -           | ×              |
|----------------------|--------------|----------------------|----------------------|-------------|-----------------------|-------------|----------------|
|                      |              | -                    |                      | 00          |                       | Q           | ÷              |
| Generale             | Schede       | Contenuti            | Applicazioni         | Privacy     | Sicurezza             | Sync        | Avanzate       |
| Avvio                | -            | -                    |                      |             |                       |             |                |
| Quando si            | avana Firefo | ox:                  | 1                    | Gestion     | e delle sessior       | ni di Tab N | Aix Plus       |
|                      | n caricare l | e schede nrin        | a che vengano        | relezionate |                       |             |                |
|                      | n cancare i  | e schede prin        | ia che vengano       | selezionate |                       |             |                |
| Pagi <u>n</u> a iniz | iale: Pag    | ina iniziale di      | Mozilla Firefox      |             |                       |             |                |
|                      | Usa la pag   | jina corrente        | U <u>s</u> a un segn | alibro      | <u>R</u> ipristina la | pagina pr   | edefinita      |
| Download             | la finestra  | <u>d</u> ei download | d quando si scari    | ica un file |                       |             |                |
| C <u>h</u>           | iudila quan  | do tutti i dow       | nload sono con       | npletati    |                       |             |                |
| 🔘 Sal <u>v</u> a i   | file in 🚺    | Download             |                      |             |                       | S           | <u>f</u> oglia |
| Chiedi               | dove salva   | re ogni file         |                      |             |                       |             |                |
| Compose              | ti zaciunti  |                      |                      |             |                       |             |                |
| Cambia le            | onzioni rela | vi<br>ative ai comp  | onenti aggiuntiv     | i Ca        |                       |             | ]              |
| Corribid IC          | oprioritie   | are a comp           | onenn oggianni       |             | estisci comp          | onenti agi  | giuntivi       |
|                      |              |                      |                      |             |                       |             |                |
|                      |              |                      | 6                    | ОК          | Annu                  | la          | ?              |
|                      |              |                      | L                    |             |                       |             | Τ              |

Nella finestra "Contenuti" occorre eseguire i seguenti passi:

- deselezionare l'opzione "Blocca le finestre pop-up"
- sincerarsi che sia selezionata l'opzione "Attiva JavaScript"

dopodiché si preme il bottone "OK":

| Opzioni             |                                  | 10                    |                    | and the second |                  | -         | 23                                 |
|---------------------|----------------------------------|-----------------------|--------------------|----------------|------------------|-----------|------------------------------------|
| Generale            | Schede                           | 反<br>Contenuti        | Applicazioni       | Privacy        | Sicurezza        | Sync Sync | kvanzate                           |
| ■Blocc              | a le finestre<br>a immagini a    | pop-up<br>automaticam | ente               |                |                  | Ec        | cezioni<br>ce <u>z</u> ioni        |
| Caratter            | a <u>J</u> avaScript<br>e colori |                       |                    |                |                  | A         | anzate                             |
| <u>C</u> arattere   | predefinito:                     | Times New             | Roman              | •              | <u>D</u> im.: 16 | • Av      | a <u>n</u> zate<br>Colo <u>r</u> i |
| Lingue<br>Scealiere | la lingua in (                   | cui verranno v        | risualizzate le pa | aine web       |                  | 5         | ceali                              |
|                     |                                  |                       |                    | OK             | Annul            | la        | 2                                  |

#### 3.3.2 Internet Explorer (Versione 9 o successive)

Affinché l'applicazione "MOBS – Flussi informativi sanitari regionali" funzioni correttamente, è necessario disattivare l'opzione "**Usa Blocco popup**" nelle Opzioni Internet del browser.

Dal menù "Strumenti" di Internet Explorer, selezionare

- L'ingranaggio in alto a destra: appare un menù
- la voce "Opzioni Internet" da tale menù

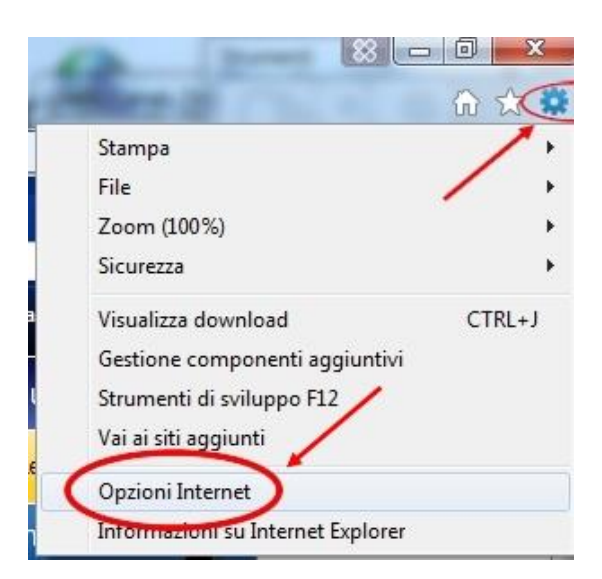

Nella finestra che si apre, selezionare il pannello "Sicurezza":

| Connessioni    | Prog      | grammi  | Avanzate  |
|----------------|-----------|---------|-----------|
| Generale       | Sicurezza | Privacy | Contenuto |
| adina iniziala |           | -       |           |

Selezionare con un click l'area "Internet" e premere il tasto "Livello personalizzato...":

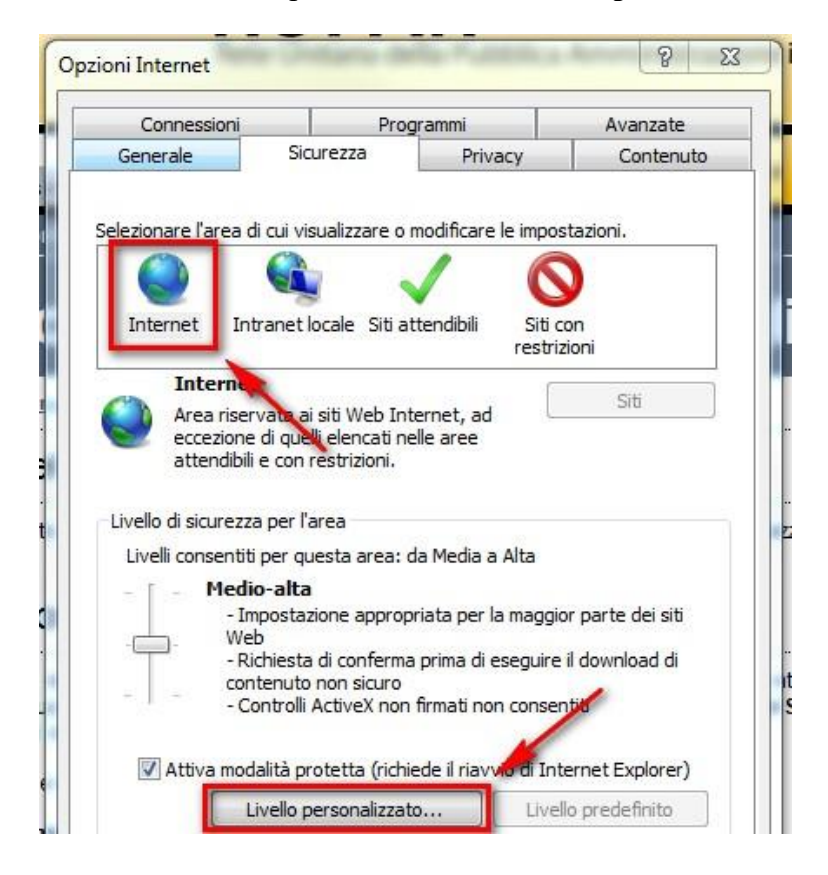

Comparirà la finestra "I**mpostazione di sicurezza – Area internet**". Fare scorrere verso il basso il riquadro "Impostazioni", fino alla sezione "**Varie**":

| mpostazioni      |                                            |           |     |
|------------------|--------------------------------------------|-----------|-----|
| 0                | Chiedi conferma                            |           | *   |
|                  | Disattiva                                  |           |     |
| Varie            |                                            |           |     |
| ADIli            | ta analisi MIME                            |           |     |
| 0                | Attiva                                     |           |     |
|                  | Disattiva                                  |           |     |
| Acce             | esso all'origine dati a livello di dominio |           |     |
| 0                | Attiva                                     |           |     |
|                  | Chiedi conterma                            |           |     |
|                  | o di applicazioni e file non siguri        |           |     |
|                  | Attiva (non sicuro)                        |           |     |
|                  | Chiedi conferma (considiato)               |           |     |
| ŏ                | Disattiva                                  |           |     |
| Avvi             | o di programmi e file in un IFRAME         |           |     |
|                  | Attive (non sigura)                        |           |     |
|                  |                                            |           |     |
| *Richiede il ria | avvio di Internet Explorer                 |           |     |
| mpostazioni pe   | ersonalizzate                              |           |     |
|                  |                                            |           |     |
| emposta a:       | Medio-alta (impostazione predefinita)      | - Reimpo: | sta |
|                  |                                            |           |     |
|                  |                                            |           |     |

All'interno di tale sezione "Varie" si cerca, scorrendo ancora verso il basso, il riquadro "Impostazioni". Si individua la voce "**Usa Blocco popup**", per la quale dev'essere selezionato "**Disattiva**":

| mpostazioni    |                                     |                 |
|----------------|-------------------------------------|-----------------|
| 0              | Disattiva                           | *               |
| 📄 Tra          | scina o Copia e Incolla file        |                 |
| ۲              | Attiva                              |                 |
| 0              | Chiedi conferma                     |                 |
|                | Dizattiva                           |                 |
| Usa            | Blocco popup                        |                 |
|                | Attiva                              |                 |
|                | Disattiva                           |                 |
| US             | Allow                               |                 |
| 48             | Diapthiup                           |                 |
| Vie            |                                     |                 |
|                | Attiva                              |                 |
| / 🍯            | Chiedi conferma                     |                 |
| õ              | Disattiva                           |                 |
| •              | III                                 | •               |
| *Richiede il r | avvio di Internet Explorer          |                 |
| mpostazioni p  | ersonalizzate                       |                 |
| eimposta a:    | Medio-alta (impostazione predefinit | ra) 🔻 Reimposta |
|                |                                     |                 |
|                |                                     |                 |
|                |                                     |                 |

Quindi premere il tasto "**OK**":

| _ Di      | lea filtro SmartScreen          | •                        |
|-----------|---------------------------------|--------------------------|
|           | III                             | E F                      |
| *Richiede | il riavvio di Internet Explorer |                          |
|           |                                 |                          |
| Reimposta | a: Medio-alta (impostazione p   | predefinita) 🔻 Reimposta |

Infine verrà richiesto di confermare la modifica alle impostazioni: premere "Sì"

| Avviso  |                       |                  | × |
|---------|-----------------------|------------------|---|
| Modifie | are le impostazioni j | per questa area? |   |
| Ū       | Si                    | No               |   |
|         | _                     |                  |   |

#### **3.3.3** Google Chrome (versione 33 o successive)

Condizione necessaria al corretto funzionamento dell'applicazione "MOBS – Flussi informativi sanitari regionali" è l'utilizzo sia degli script Java sia dei pop up. Condizione ottenuta percorrendo i seguenti passi.

Premendo il bottone con tre linee orizzontali, in alto a destra, appare un menù sul quale si seleziona "Impostazioni"

|   |                                     |         |        | 0 <b>-</b> > |
|---|-------------------------------------|---------|--------|--------------|
|   |                                     |         | 53     |              |
|   | Nuova scheda                        |         |        | JI+1         |
|   | Nuova finestra                      |         | 1      | Ctrl+N       |
|   | Nuova finestra di navigazione in in | cognito | Ctrl+N | /laiusc+N    |
|   | Preferiti                           |         |        |              |
|   | Schede recenti                      |         |        |              |
|   | Modifica                            | Taglia  | Copia  | Incolla      |
|   | Dimensioni dei caratteri            | - 1     | 00% +  | []]          |
|   | Salva pagina con nome               |         |        | Ctrl+S       |
|   | Trova                               |         |        | Ctrl+F       |
|   | Stampa                              |         |        | Ctrl+F       |
|   | Strumenti                           |         |        |              |
|   | Cronologia                          |         |        | Ctrl++       |
|   | Download                            |         |        | Ctrl+.       |
|   | Esegui di nuovo l'accesso           |         |        |              |
| C | Impostazioni 🔶 🗕                    |         |        |              |
|   | Informazioni su Google Chrome       |         |        |              |
|   | Guida                               |         |        |              |
|   | Esci                                |         | Ctrl+N | Aaiusc+C     |

#### Appare questa finestra che bisogna scorrere fino al fondo

| Google                          | × Nepostazioni ×                                                                                                    | 23    |
|---------------------------------|----------------------------------------------------------------------------------------------------|-------|
| $\leftrightarrow \rightarrow c$ | 🗋 chrome://settings                                                                                                    | 3 =   |
| Applicazioni                    | ni 🥘 Come iniziare 📋 Personali 📋 Siti-CSI 📋 Sistema Piemonte 📋 Siti Ministeriali 📋 Tecnici 📋 Sviluppi/Test-CSI 📋 EURO-PROGETTAZI | »     |
| Chrome                          | Impostazioni Cerca nelle impostazioni                                                                                            |       |
| Cronologia                      | Accedi                                                                                                    |       |
| Estensioni                      | Accedi a Google Chrome con il tuo account Google per salvare le funzioni personalizzate del browser per il Web e                 |       |
| Impostazioni                    | ii accedervi da Google Chrome su qualsiasi computer. Verrai anche connesso automaticamente ai tuoi servizi                       |       |
|                                 | Google preferiti. <u>Ulteriori informazioni</u>                                                                                  |       |
| Guida                           | Accedi a Chrome                                                                                                    |       |
|                                 | All'avvio                                                                                                    |       |
|                                 |                                                                                                    |       |
|                                 | Apri la pagina Nuova scheda                                                                                                    |       |
|                                 | Continua da dove ero rimasto                                                                                                    |       |
|                                 | Apri una pagina specifica o un insieme di pagine. Imposta pagine                                                                 |       |
|                                 | Accetto                                                                                                    |       |
|                                 |                                                                                                    |       |
|                                 | scegii un tema                                                                                                    |       |
|                                 | Mostra pulsante Pagina iniziale                                                                                                  |       |
|                                 | 🖌 Mostra sempre la barra dei Preferiti                                                                                           |       |
|                                 |                                                                                                    | 1.000 |
|                                 | Kicerca                                                                                                    |       |
|                                 | Goodo                                                                                                    |       |
|                                 | dodgie · desusci motori di incerca                                                                                               |       |
|                                 | Utenti                                                                                                    |       |
|                                 | Attualmente sei l'unico utente di Google Chrome.                                                                                 |       |

#### La voce da selezionare è l'ultima in basso "Mostra impostazioni avanzate" 0 × Mrpostazioni / 🚷 Google × ← → C □ chrome://settings 23 -🏢 Applicazioni 🕘 Come iniziare 🗀 Personali 🗀 Siti-CSI 🗀 Sistema Piemonte 🗀 Siti Ministeriali 🛅 Tecnici 🗀 Sviluppi/Test-CSI 🦳 EURO-PROGETTAZI... Chrome Impostazioni Cerca nelle impostazioni Apri la pagina Nuova scheda Cronologia Estensioni Continua da dove ero rimasto Impostazioni Apri una pagina specifica o un insieme di pagine. Imposta pagine Aspetto Guida Scegli un tema Reimposta tema predefinito 🔲 Mostra pulsante Pagina iniziale 🖌 Mostra sempre la barra dei Preferiti Ricerca Imposta il motore di ricerca da utilizzare per le ricerche dalla omnibox. Google Gestisci motori di ricerca... Utenti Attualmente sei l'unico utente di Google Chrome. Aggiungi nuovo utente... Elimina questo utente Importa Preferiti e impostazioni... Browser predefinito Imposta Google Chrome come br wser predefinito Google Chrome non è al morrento il browser predefinito. Mostra impostazioni avanzate.

# La selezione di tale voce fa apparire questa videata sulla quale occorre premere il bottone "Impostazione contenuti"

| / 🔧 Impostazion                          |                                                                                                    |       | × |
|------------------------------------------|----------------------------------------------------------------------------------------------------|-------|---|
| ← → C                                    | Chrome://settings                                                                                                    | ☆ 🏓   | = |
| Applicazioni                             | 🗅 https://coll-secure.r 🗅 CORSO SICUREZZa 💪 AS e IVG - LOCAL 🗋 MOBS - Locale 🧰 Ensamble 🚸 🧰 Altro 🧰 Bea 🧰 CSI - Utili                                                                                                    | C SDS | » |
| Chrome                                   | Impostazioni Cerca nelle impostazioni                                                                                                    |       |   |
| Cronologia<br>Estensioni<br>Impostazioni | Ricerca<br>Imposta il motore di ricerca da utilizzare per le ricerche dalla <u>omnibox</u> .<br>Google 👻 Gestisci motori di ricerca                                                                                                    |       |   |
| Guida                                    | Utenti Attualmente sei l'unico utente di Google Chrome. Aggiungi nuovo utente Elimina questo utente Importa Preferiti e impostazioni Browser predefinito                                                                                                    |       |   |
|                                          | Al momento il browser predefinito e Google Chrome.<br>Privacy<br>Impostazioni contenuti)<br>Google Chrome potrebbe utilizzare servizi web per migliorare la navigazione. Puoi scegliere di disattivare questi<br>servizi. <u>Ulteriori informazioni</u>                                                                                                    |       |   |
|                                          | <ul> <li>Utilizza un servizio web per risolvere gli errori di navigazione</li> <li>Utilizza le previsioni per completare i termini di ricerca e gli URL digitati nella barra degli indirizzi</li> <li>Prevedi le azioni di rete per migliorare il rendimento del caricamento delle pagine</li> <li>Attiva protezione contro phishing e malware</li> <li>Utilizza un servizio web per correggere gli errori ortografici</li> <li>Invia automaticamente a Google statistiche sull'utilizzo e segnalazioni sugli arresti anomali</li> <li>Invia una richiesta "Non tenere traccia" con il tuo traffico di navigazione</li> </ul> |       |   |

Sul pannello che si apre occorre selezionare il pulsante "Consenti l'esecuzione di JavaScript in tutti i siti (consigliata)"

| Impostazioni contenu                                                                                                    | ti                                                                                                    |  |
|----------------------------------------------------------------------------------------------------|----------------------------------------------------------------------------------------------------|--|
| Cookie                                                                                                    |                                                                                                    |  |
| Consenti il salvata                                                                                                    | iggio dei dati in locale (consigliata)                                                                                      |  |
| 🔘 Memorizza dati lo                                                                                                    | cali solo fino a chiusura del browser                                                                                       |  |
| Impedisci ai siti d                                                                                                    | impostare dati                                                                                                    |  |
| 🔲 Blocca cookie di t                                                                                                    | erze parti e dati dei siti                                                                                                  |  |
| Gestisci eccezioni                                                                                                    | Tutti i cookie e i dati dei siti                                                                                            |  |
| <ul> <li>Mostra tutte le im</li> <li>Non mostrare le i</li> </ul>                                                                                                    | magini (consigliata)<br>mmagini                                                                                             |  |
| <ul> <li>Mostra tutte le in</li> <li>Non mostrare le i</li> </ul>                                                                                                    | magini (consigliata)<br>mmagini                                                                                             |  |
| <ul> <li>Mostra tutte le in</li> <li>Non mostrare le i</li> <li>Gestisci eccezioni</li> </ul>                                                                                                    | magini (consigliata)<br>mmagini                                                                                             |  |
| <ul> <li>Mostra tutte le im</li> <li>Non mostrare le i</li> <li>Gestisci eccezioni</li> <li>JavaScript</li> </ul>                                                                                                   | magini (consigliata)<br>mmagini                                                                                             |  |
| <ul> <li>Mostra tutte le im</li> <li>Non mostrare le i</li> <li>Gestisci eccezioni</li> <li>JavaScript</li> <li>Consenti l'esecuz</li> </ul>                                                                        | magini (consigliata)<br>mmagini<br>one di JavaScript in tutti i siti (consigliata)                                          |  |
| <ul> <li>Mostra tutte le im</li> <li>Non mostrare le i</li> <li>Gestisci eccezioni</li> <li>JavaScript</li> <li>Consenti l'esecuz</li> <li>Non consentire a</li> </ul>                                              | amagini (consigliata)<br>mmagini<br>jone di JavaScript in tutti i siti (consigliata)<br>d alcun sito di eseguire JavaScript |  |
| <ul> <li>Mostra tutte le in</li> <li>Non mostrare le i</li> <li>Gestisci eccezioni</li> <li>JavaScript</li> <li>Consenti l'esecuz</li> <li>Non consentire a</li> <li>Gestisci eccezioni</li> </ul>                  | mmagini (consigliata)<br>mmagini<br>ione di JavaScript in tutti i siti (consigliata)<br>d alcun sito di eseguire JavaScript |  |
| <ul> <li>Mostra tutte le im</li> <li>Non mostrare le i</li> <li>Gestisci eccezioni</li> <li>JavaScript</li> <li>Consenti l'esecuz</li> <li>Non consentire a</li> <li>Gestisci eccezioni</li> <li>Gestori</li> </ul> | amagini (consigliata)<br>mmagini<br>ione di JavaScript in tutti i siti (consigliata)<br>d alcun sito di eseguire JavaScript |  |
| <ul> <li>Mostra tutte le in</li> <li>Non mostrare le i</li> <li>Gestisci eccezioni</li> <li>JavaScript</li> <li>Consenti l'esecuz</li> <li>Non consentire a</li> <li>Gestisci eccezioni</li> <li>Gestori</li> </ul> | amagini (consigliata)<br>mmagini<br>ione di JavaScript in tutti i siti (consigliata)<br>d alcun sito di eseguire JavaScript |  |

tica.

Poi ci si sposta al fondo del pannello e si seleziona il pulsante "Consenti la visualizzazione di popup in tutti i siti".

La successiva pressione del bottone "Fine" consente di salvare le scelte effettuate.

| mportazioni                                                                 | Provide and the second second s |
|-----------------------------------------------------------------------------|----------------------------------------------------------------------------------------------------|
| icen Impostazioni contenuti                                                 | ×                                                                                                    |
| Im Popup                                                                    |                                                                                                    |
| Consenti la visualizzazione di popup in tutti i siti                        |                                                                                                    |
| ten 🔘 Non consentire la visualizzazione di popup nei siti (consigliata)     |                                                                                                    |
| At Gestisci eccezioni                                                       |                                                                                                    |
| Posizione                                                                   |                                                                                                    |
| O Consenti a tutti i siti di monitorare la mia posizione fisica             |                                                                                                    |
| Chiedi quando un sito tenta di monitorare la mia posizione fisica (consigli | iato)                                                                                                    |
| Non consentire ad alcun sito di monitorare la mia posizione fisica          |                                                                                                    |
| Gestisci eccezioni                                                          |                                                                                                    |
| sel Notifiche                                                               |                                                                                                    |
| Consenti la visualizzazione di notifiche desktop da parte di tutti i siti   |                                                                                                    |
| Chiedi quando un sito vuole mostrare le notifiche desktop (consigliato)     |                                                                                                    |
| Non consentire la visualizzazione di notifiche desktop da parte dei siti    | N                                                                                                    |
| Gestisci eccezioni                                                          |                                                                                                    |
|                                                                             | Fine                                                                                                    |
| Same and manages and an access sent in the antitice of the galaxies         |                                                                                                    |

## 3.4 Ambiente Java

L'applicativo "MOBS – Flussi informativi sanitari regionali" utilizza l'ambiente Java. Una corretta configurazione e gestione di tale ambiente è perciò fondamentale per il suo corretto funzionamento.

#### 3.4.1 Pulizia della cache

Per accertarsi che le componenti applicative di MOBS installate in locale siano aggiornate occorre effettuare la pulizia della cache Java. Operazione da eseguire rispettando i seguenti passaggi:

Premere il **simbolo di windows** in basso a sinistra sulla barra delle applicazioni e, sul menù che compare, la voce "**Pannello di controllo**"

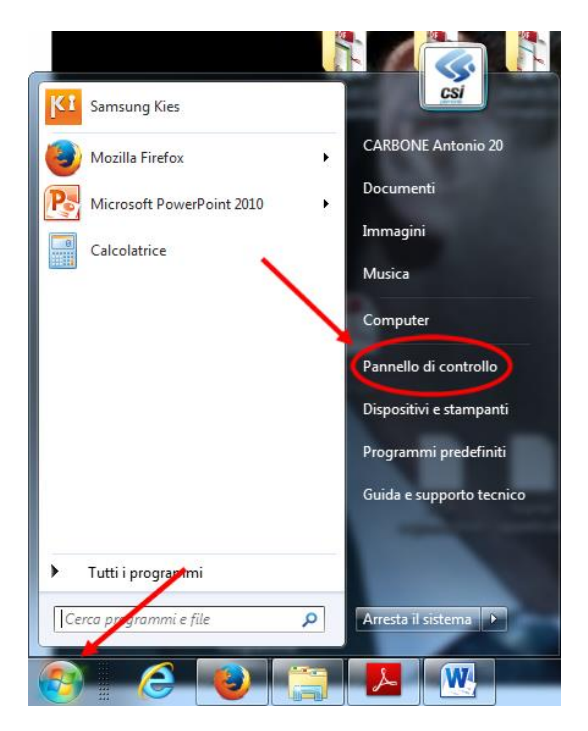

La figura appena rappresentata mostra la finestra di Windows 7

Nella finestra che si apre fare **click** sull'icona "Java". Nel caso in cui il sistema operativo installato sia Windows 7 (o superiore) occorre posizionarsi sul riquadro bianco con il simbolo della lente in alto a destra

| 🕖 🗐 🕨 Pannello di controllo 🔸 |                                                                                                    | <u> </u>                                                                                                    | Cerca nel Pannello di controllo |
|-------------------------------|----------------------------------------------------------------------------------------------------|----------------------------------------------------------------------------------------------------|---------------------------------|
|                               | Modifica le impostazioni del computer                                                                                                    | Visualizza per: Categoria 👻                                                                                                    |                                 |
|                               | Sistema e sicurezza         Rivedi lo tato del computer         Esqui backup del computer         Trova e raboli problemi         Serie Internet         Visualizza tato della rete attività         Serie Internet         Visualizza tato della rete attività         Serie Internet         Visualizza tato della rete attività         Serie Internet         Visualizza tato della rete attività         Aguingi un dispositive pomente         Modifica impositazioni comuni dei dispositivi portatili         Modifica impositazioni comuni dei dispositivi portatili         Modifica impositazioni comuni dei dispositivi portatili         Modifica impositazioni comuni dei dispositivi portatili         Modifica impositazioni comuni dei dispositivi portatili         Modifica impositazioni comuni dei dispositivi portatili         Modifica impositazioni comuni dei dispositivi portatili         Modifica impositazioni comuni dei dispositivi portatili         Modifica impositazioni comuni dei dispositivi portatili | Account utente<br>Cambia tipo di account<br>Aspetto e personalizzazione<br>Cambia tondo di deutop<br>ModiCa risoluzione dello schermo<br>Contola tattere o atti metodi di input<br>Cambia lingua di visualizzazione<br>Cacessibilità<br>Impostazione attomatiche<br>Otomizza visualizzazione |                                 |

Scrivere "java" in tale riquadro: apparirà l'icona Java. Fare quindi doppio click su tale icona

| Controllo di controllo 🕨                                                                                                    | • • • • • • • • • • • • • • • • • • • |
|----------------------------------------------------------------------------------------------------|---------------------------------------|
|                                                                                                    |                                       |
| Java                                                                                                    |                                       |
| er Cerca java" in ouida e supporto tecnico di Windows                                                                                                    |                                       |
| N State State Stat |                                       |
|                                                                                                    |                                       |
|                                                                                                    |                                       |
|                                                                                                    |                                       |
|                                                                                                    |                                       |
|                                                                                                    |                                       |
|                                                                                                    |                                       |
|                                                                                                    |                                       |
|                                                                                                    |                                       |
|                                                                                                    |                                       |
|                                                                                                    |                                       |
|                                                                                                    |                                       |
|                                                                                                    |                                       |
|                                                                                                    |                                       |
|                                                                                                    |                                       |
|                                                                                                    | 1655 J                                |
|                                                                                                    | 100%1 (C + P ) + * 28/02/2014         |

Selezionare l'unghietta "Generale" e, nel riquadro "File temporanei Internet", premere il bottone "Impostazioni"

| 🛓 Pannello di controllo Java                                                                                                    |  |  |  |
|----------------------------------------------------------------------------------------------------|--|--|--|
| Generale Java Protezione Avanzate                                                                                                    |  |  |  |
| Informazioni su                                                                                                    |  |  |  |
| Visualizza le informazioni sulla versione del pannello di controllo Java.                                                                                                    |  |  |  |
| Informazioni su                                                                                                    |  |  |  |
| Impostazioni di rete                                                                                                    |  |  |  |
| Le impostazioni di rete vengono utilizzate per effettuare le connessioni.<br>Normalmente, Java utilizza le impostazioni di rete del browser Web. La<br>modifica di queste impostazioni è destinata ai soli utenti avanzati.                 |  |  |  |
| Impostazioni di rete                                                                                                    |  |  |  |
| File temporanei Internet                                                                                                    |  |  |  |
| I file utilizzati nelle applicazioni Java vengono memorizzati in una speciale<br>cartella per una successiva esecuzione più rapida. La modifica di queste<br>impostazioni o l'eliminazione dei file sono destinate ai soli utenti avanzati. |  |  |  |
| Impostazioni Visualizza                                                                                                    |  |  |  |
| OK Annulla Applica                                                                                                    |  |  |  |

Sulla finestra che si apre premere il bottone "Elimina file"

| 🔗 Pannello di controllo Java                                                                                                    |
|----------------------------------------------------------------------------------------------------|
| Impostazioni file temporanei                                                                                                    |
| Archivia i file temporanei sul computer.                                                                                                    |
| Posizione                                                                                                    |
| Selezionare il percorso di archiviazione dei file temporanei:                                                                                                    |
| ::\Users\712\AppData\LocalLow\Sun\Java\Deployment\cache Modifica                                                                                                    |
| Spazio su disco<br>Selezionare il livello di compressione dei file JAR: Nessuna -<br>Impostare la quantità di spazio su disco per l'archiviazione dei file temporanei: |
| Elimina file Ripristina valori predefiniti                                                                                                    |
| OK Annulla                                                                                                    |
|                                                                                                    |

La garanzia che la componente applicativa di MOBS eseguita sia sempre aggiornata all'ultima release la si ottiene deselezionando la voce "archivia i file temporanei sul computer". Questa scelta determinerà comunque, ad ogni suo innesco, il download automatico della versione più aggiornata, operazione che potrebbe richiedere un minimo di attesa in relazione alla velocità di banda disponibile. Occorre perciò selezionare, se non lo fossero, le due caselle "Applicazioni ed applet" e "File traccia e registro". Quindi premere il bottone "OK".

| 🔮 Pannello                                    | di controllo Java                                                                                  |  |  |  |
|-----------------------------------------------|----------------------------------------------------------------------------------------------------|--|--|--|
| Impostazioni file te                          | emporanei 🔀                                                                                        |  |  |  |
| ☑ Archivia i file t                           | Elimina file temporanei                                                                            |  |  |  |
| Selezionare                                   | Eliminare i seguenti file temporanei?                                                              |  |  |  |
| Spazio su disco<br>Selezionare<br>Impostare k | <ul> <li>✓ Applicazioni e applet</li> <li>✓ File traccia e registro</li> <li>✓ poranei:</li> </ul> |  |  |  |
|                                               |                                                                                                    |  |  |  |
|                                               |                                                                                                    |  |  |  |
|                                               | OK Annulla                                                                                         |  |  |  |

#### 3.4.2 Impostazioni di sicurezza

A partire da **Java 8 (versioni 202 o 281 consigliate)** le applicazioni con certificati con firma automatica vengono bloccate per impostazione predefinita.

#### Elementi da rilevare

- Titolo della finestra di dialogo: Applicazione bloccata
- Nome dell'autore pubblicazione: nessun autore pubblicazione indicato
- Messaggio visualizzato: le impostazioni di sicurezza hanno bloccato l'esecuzione di un'applicazione sandbox autofirmata.

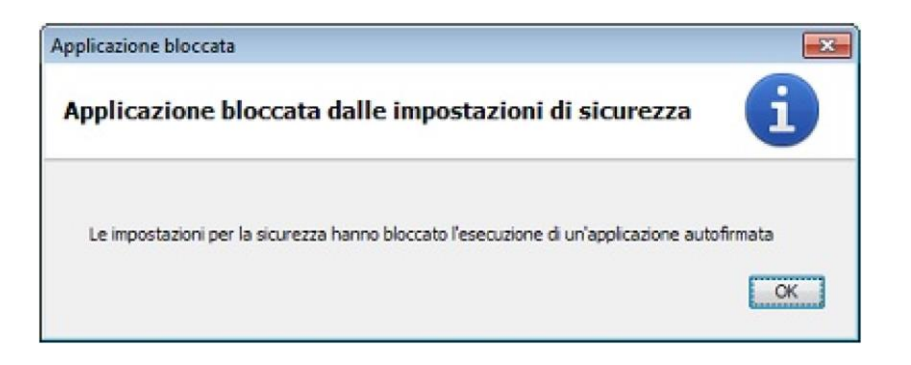

#### Azione da eseguire

Occorre aggiungere l'URL di questa applicazione alla Lista dei siti di eccezione, disponibile nella scheda "Sicurezza" del Pannello di controllo Java. Le istruzioni dettagliate sono al link: http://java.com/it/download/fag/exception sitelist.xml

Dopo aver aggiunto l'URL:

#### https://secure.ruparpiemonte.it/mobsjws/

occorre impostare, sul tab "Avanzate" del pannello di controllo Java, la voce "Disabilita verifica" nella sezione "Verifica di sicurezza codice misto (con sandbox e sicuro)"

| 🛃 Pannello di controllo Java                                                                       |  |  |  |  |
|----------------------------------------------------------------------------------------------------|--|--|--|--|
| Generale Java Sicurezza Avanzate                                                                   |  |  |  |  |
|                                                                                                    |  |  |  |  |
| Installa se suggerito e in caso di creazione di collegamenti                                       |  |  |  |  |
|                                                                                                    |  |  |  |  |
| Ambiente di esecuzione protetto                                                                    |  |  |  |  |
| Consenti all'utente di concedere autorizzazioni per i contenuti firmati                            |  |  |  |  |
| Mostra banner di avvertenza sandbox                                                                |  |  |  |  |
| Consenti all'utente di accettare le richieste di sicurezza JNLP                                    |  |  |  |  |
| Non chiedere la selezione del certificato del client se non esistono certificati o se ne esiste si |  |  |  |  |
| ·····································                                                              |  |  |  |  |
| Mostra certificato di sito del server anche se è valido                                            |  |  |  |  |
| Verifica di sicurezza codice misto (con sandbox e sicuro)                                          |  |  |  |  |
| Abilita: mostra un'avverteriza, se necessario                                                      |  |  |  |  |
| Abilita: nasconde l'avvertenza e consente l'esecuzione in modalità protetta                        |  |  |  |  |
| Apliita: nasconde l'avvertenza e non esegue il codice non sicuro                                   |  |  |  |  |
| <ul> <li>Disabilita verifica (pzione sconsigliata)</li> </ul>                                      |  |  |  |  |
| Esegui controlli revoche certificati su                                                            |  |  |  |  |
| Solo certificato dell'autore pubblicazione                                                         |  |  |  |  |
| 😳 Tutti i certificati nella catena sicura                                                          |  |  |  |  |
| Non controllare (scelta non consigliata)                                                           |  |  |  |  |
| Verifica revoca certificato mediante                                                               |  |  |  |  |
| Liste revoche certificato (CRL)                                                                    |  |  |  |  |
| Protocollo OCSP (Online Certificate Status Protocol)                                               |  |  |  |  |
| Sia CRL che OCSP                                                                                   |  |  |  |  |
| Impostazioni avanzate di sicurezza                                                                 |  |  |  |  |
| Visa i certificati e le chiavi del keystore del browser                                            |  |  |  |  |
| Abilita verifica revoca lista di esclusione                                                        |  |  |  |  |
|                                                                                                    |  |  |  |  |
| OK Annulla Applica                                                                                 |  |  |  |  |

A questo punto sarà possibile eseguire l'applicazione dopo la visualizzazione di alcune avvertenze sulla sicurezza.

Quando comparirà la finestra

| Avvertenza d | di sicurezza                                                                              |                                        |                                                                                                    |                                                          | ×                                              |
|--------------|-------------------------------------------------------------------------------------------|----------------------------------------|----------------------------------------------------------------------------------------------------|----------------------------------------------------------|------------------------------------------------|
| Si desi      | dera eseguire q                                                                           | uesta appli                            | cazione?                                                                                           |                                                          |                                                |
|              | Autore p                                                                                  | ubblicazione:                          | sun microsystems, inc                                                                              |                                                          |                                                |
|              | Posizione                                                                                 | e:                                     | https://secure.ruparpiemonte.it                                                                    |                                                          |                                                |
| L'esecu:     | zione di questa ap                                                                        | plicazione po                          | otrebbe costituire un rischio per la                                                               | sicurezza                                                |                                                |
| Rischio:     | questa applicazione ver<br>fornite sono inaffidabili                                      | rà eseguita con a<br>o sconosciute, pe | accesso limitato per proteggere il computer in<br>ertanto si consiglia di eseguire questa applicaz | uso e le informazioni per<br>tione solo se si conosce la | sonali. Le informazioni<br>a relativa origine. |
|              | Il certificato utilizzato pe                                                              | er identificare que                    | esta applicazione è scaduto.                                                                       |                                                          |                                                |
|              | <u>U</u> lteriori informazioni                                                            |                                        |                                                                                                    |                                                          |                                                |
| Seleziona    | Selezionare la casella sottostante, quindi fare clic su Esegui per avviare l'applicazione |                                        |                                                                                                    |                                                          |                                                |
| ✓ A <u>c</u> | cetto il rischio e desidero                                                               | eseguire questa                        | applicazione.                                                                                      | <u>E</u> segui                                           | Annulla                                        |
| Nascor       | Nascondi opzioni                                                                          |                                        |                                                                                                    |                                                          |                                                |
| Vor          | n visualizzare più questo                                                                 | messaggio per le                       | e applicazioni provenienti dall'autore pubblicazi                                                  | ione e dalla posizione ind                               | icati in precedenza                            |
|              |                                                                                           |                                        |                                                                                                    |                                                          |                                                |

selezionare le 2 check box:

occorre marcare le scelte:

- Accetto il rischio e desidero eseguire questa applicazione
- Non visualizzare più questo messaggio per le applicazioni provenienti dall'autore pubblicazione e dalla posizione indicati in precedenza

e poi premere esegui per confermare.

### 3.5 Accessibilità alla rete

Per gli utenti che accedono tramite Sistema Piemonte, appartenenti alla rete Rupar, è necessario che:

#### <u>Utenti ASL e ASO</u>

- non siano attivi blocchi sui firewall dal PC verso il server FTP "ftprupar2.reteunitaria.piemonte.it" e viceversa;
- qualora fossero attive policy di sicurezza sul firewall, sarà necessario far abilitare gli IP delle pdl che devono accedere a MOBS. Tale abilitazione viene richiesta al proprio CED mediante la modifica della configurazione del firewall. Occorre anche fornire le seguenti indicazioni:
  - per la connessione di controllo, server (host: ftprupar2.reteunitaria.piemonte.it ip: 10.102.114.56) su porta 990, client su porta casuale non privilegiata;
  - per la connessione dati, server su porta nel range 49152-49252, client su porta 20; connessione aperta dal client in modalità passiva.

#### • <u>Utenti Privati</u>

- non siano attivi blocchi sui firewall dal PC verso il server FTP "ftpssrv.csi.it" e viceversa;
- qualora fossero attive policy di sicurezza sul firewall, sarà necessario far abilitare gli IP delle pdl che devono accedere a MOBS. Tale abilitazione viene richiesta al proprio CED mediante la modifica della configurazione del firewall. Occorre anche fornire le seguenti indicazioni:
  - per la connessione di controllo, server (host: ftpssrv.csi.it ip: 158.102.7.253) su porta 990, client su porta casuale non privilegiata;
  - per la connessione dati, server su porta nel range 49152-49252, client su porta 20; connessione aperta dal client in modalità passiva.